# 科研实验中心大型仪器共享平台 考试系统使用指南

一、 登录科研实验中心大型仪器共享平台网站
内网 IP 地址: 172.18.8.64
外网域名地址: dxyq.wmu.edu.cn

二、 点击右侧预约链接(下图红色方框所示), 登录

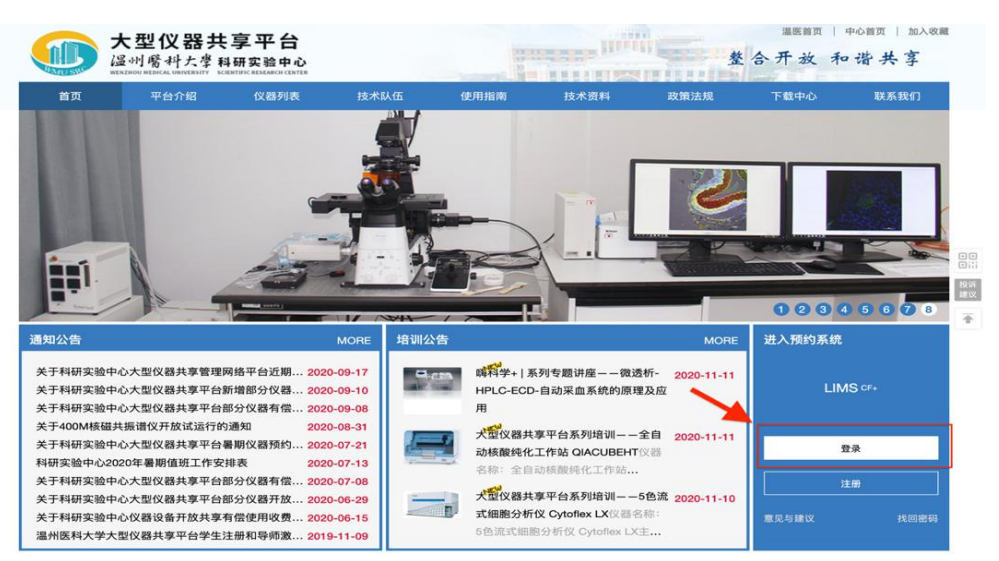

2.1 校内用户(学号/工号)选择统一身份认证

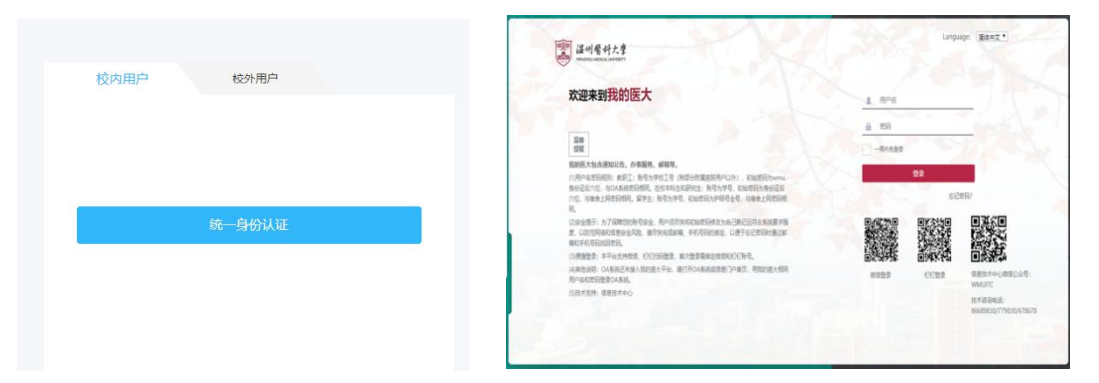

教职工:用户名为学校工号(除部分附属医院用户以外),初始密码为wmu.身份 证后六位,与 OA 系统密码相同。

**在校学生**:用户名为学号,初始密码为身份证后六位,与宿舍上网密码相同。 **留学生**:用户名为学号,初始密码为护照号全号,与宿舍上网密码相同。

2.2 若无学校学/工号,请选择校外用户端口登录

## 三、 进入考试系统

## 3.1 点击进入考试系统

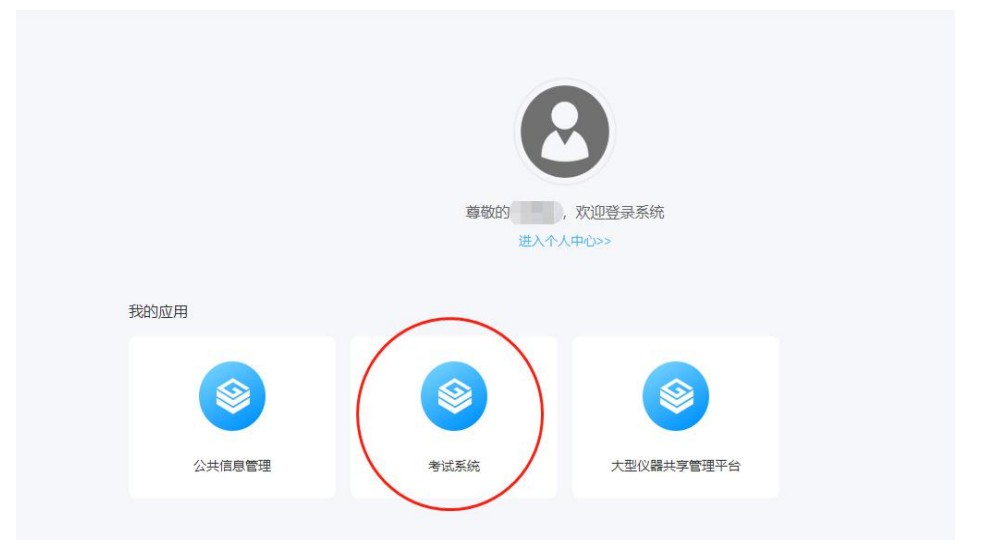

3.2 或进入大型仪器共享管理平台,在左侧列表中选择考试系统

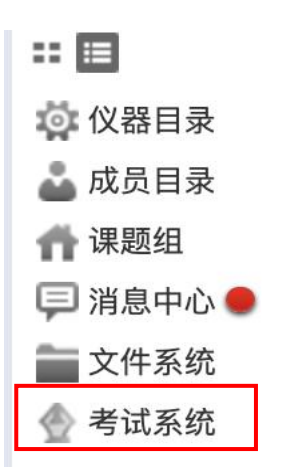

3.3 点击前往考试管理系统

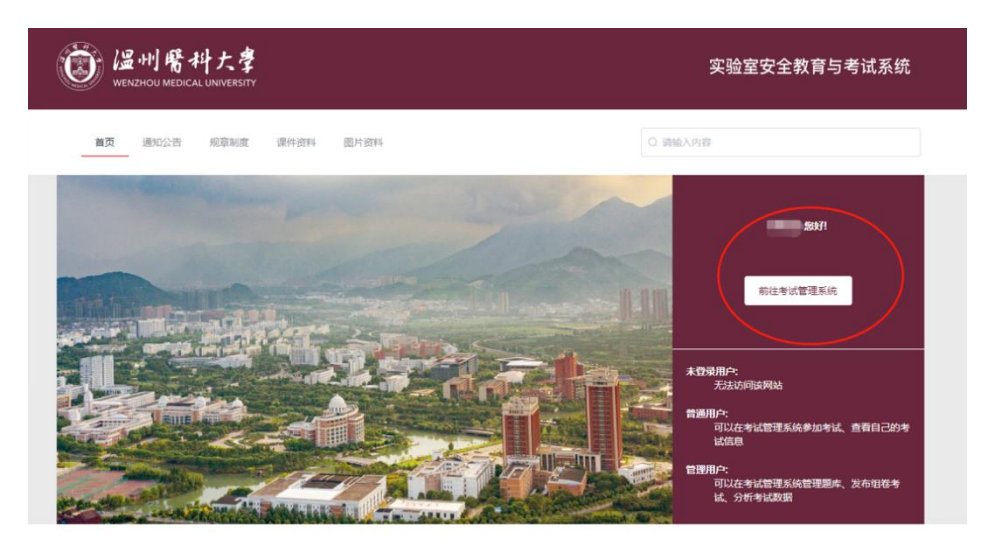

#### 四、 选择考试

4.1 点击我的考试一专项考试

| 安全准入考试系统           |                      |                 |                                                        |     |                    | c            |
|--------------------|----------------------|-----------------|--------------------------------------------------------|-----|--------------------|--------------|
| ☆ 首页               |                      |                 |                                                        |     |                    |              |
| <b>10</b> 题库学习     |                      |                 |                                                        |     |                    |              |
| 医根状性试              | 10.25.10.05.00.05.10 | ~ 通道标考试员型       |                                                        |     |                    |              |
| L 我的考试             |                      |                 |                                                        |     |                    |              |
| 194                | 東型                   | 88              | 考试的词                                                   | 415 | 第5-496 770 FB      | 18/5         |
| <b>日</b> 考<br>专项考试 | 固定时间段考试              | 氨基酸分析仪          | 开始时间: 2020-11-16 00:00:00<br>组束时间: 2020-12-16 00:00:00 |     | 這州医科大学大型仪器<br>管理系统 | 教授者派         |
| 合 我的收量             | REPROPE              | test            | 开始时间: 2020-11-05 00:00:00<br>结束打除: 2020-11-12 00:00:00 |     | 温州医科大学大型仪器<br>管理系统 |              |
|                    | 固定时间段考试              | PCRIXIII        | 开始时间: 2020-11-05 00:00:00<br>结束时间: 2020-12-05 00:00:00 |     | 這州医科大学大型仪器<br>管理系统 | 参加考试         |
|                    | 固定时间在考试              | 测试              | 开始时间: 2020-10-01 00:00:00<br>纸束时间: 2020-11-28 00:00:00 |     | 還州医科大学大型仪器<br>管理系统 | 委员会议         |
|                    | 固定时间段考试              | test            | 开始时间: 2020-10-14 00:00:00<br>起来时间: 2020-10-17 00:00:00 |     | 這州医科大学大型仪器<br>管理系统 |              |
|                    | 周期性考试                | 10 <sup>m</sup> | 每回14天重新考试                                              |     | 這州國科大学大型役群<br>管理系统 | <b>会</b> 深意汉 |
|                    | 固定时间接考试              | 小动物超声系统考试       | 开始时间: 2020-09-23 00:00:00<br>起来时间: 2020-09-26 00:00:00 |     | 這州医科大学大型仪器<br>管理系统 |              |
|                    | 固定时间点考试              | 测试考试5           | 开始时间: 2020-06-28 00.00.00<br>想束时间: 2020-06-30 00:00:00 |     |                    |              |

4.2 选择需要参加的考试,点击参加考试,并在规定时间内完成答卷 (每场考试最多可参加5次)

| 公开考试列表  |           |                                                        |    |                    |
|---------|-----------|--------------------------------------------------------|----|--------------------|
| 请选择影响范围 | ~ 資选择考试类型 | ☆ 按安                                                   |    |                    |
| 类型      | 名称        | 网络波泽                                                   | 考场 | <b>昆响</b> 短周 题作:   |
| 国定时间段考试 | -         | 开始时间: 2020-11-16 00:00:00<br>结束时间: 2020-12-16 00:00:00 |    | 温州图科大学大型仪器<br>管理系统 |
| 国定时间点考试 | 141       | 开始时间: 2020-11-05 00:00:00<br>總東时间: 2020-11-12 00:00:00 |    | 温州医科大学大型仪器<br>普理系统 |
| 属定时间段考试 |           | 开始时间: 2020-11-05 00:00:00<br>结束时间: 2020-12-05 00:00:00 |    | 温州医科大学大型仪中<br>管理系统 |
| 固定时间点考试 |           | 开始时间: 2020-10-01 00:00:00<br>结束时间: 2020-11-28 00:00:00 |    | 温州医科大学大型仪器<br>管理系统 |

#### 五、 交卷

提交试卷后,系统显示考试成绩。

- 注: 若有问题请联系科研实验中心郑老师
- 电话: 0577-88192610
- 邮箱: kysyzx@wmu.edu.cn

温医大科研实验中心

2020年11月17日